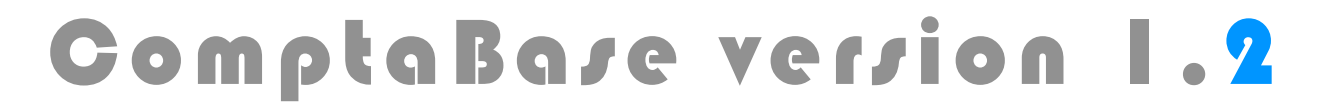

## Page 1 sur 16

### Présentation

ComptaBase est une base de données comptable fondée sur l'application FileMaker®. Destinée aux indépendants et très petites entreprises (TPE), multi-exercices et capable de produire des Bilans, PP historiques et autres décomptes TVA, ComptaBase ne nécessite aucune configuration. Didactique, elle rend la comptabilité double accessible à tout-un-chacun.

#### Nouveautés

Dès la version 1.2.7, ComptaBase intègre le runtime de FileMaker® version 10. Elle améliore les performances des bases de données avec un grand nombre d'écritures et apporte plusieurs corrections, notamment en rapport aux devises. En cas de mise à jour, la migration des données a été améliorée (lire attentivement ci-dessous).

### Configuration requise

Windows XP, Vista ou Mac OS X 10.4.8 minimum Pentium 4 ou supérieur, Mac avec processeur Intel ou PowerPC G5 1 Go de RAM Lecteur de CD-ROM

#### Si vous disposez d'une licence FileMaker® (Mac ou Windows)

Lorsqu'elle est exécutée avec FileMaker® Pro ou Advanced, ComptaBase vous offre des possibilités accrues : multi-utilisateurs, multi-mandats, modification des modèles, etc... Dans ce cas, il est impératif d'utiliser au minimum une version 9.03 de FileMaker® Pro.

## IMPORTANT : mise à jour / migration des données

Dans le cas des mises à jour, il convient de transférer vos données existantes de l'ancienne vers la nouvelle version. **Ne remplacez en aucun cas le dossier de l'ancienne version**. A partir de la nouvelle version (installation décrite ci-dessous), choisissez la commande du menu **Fichier > Migration de la version précédente...** Vous aurez ensuite à indiquer l'ancien fichier de données (nommé ComptaBase.fp7 ou .USR). Si vous gérez plusieurs comptabilités, créez autant de comptabilités à l'aide de la nouvelle version.

## Installation de ComptaBase 1.2.8

| DISQUE CD                                                                                                    | ARCHIVE TELECHARGEE                                                                                                    |  |  |  |
|----------------------------------------------------------------------------------------------------|----------------------------------------------------------------------------------------------------|--|--|--|
| Insérez le CD-ROM dans le lecteur approprié.                                                                                                    | Décompressez l'archive que vous avez téléchargé,                                                                                                    |  |  |  |
| <b>Ouvrez</b> le dossier correspondant à votre configu-<br>ration :<br>«Mac» ou «Windows» si FileMaker Pro 9 ou sup.<br>n'est pas installé sur votre ordinateur. Dans le cas<br>contraire, «Filemaker Mac» ou «Filemaker Win». | «ComptaBase_Mac.dmg».<br>Note : La procédure de décompression dépend de<br>votre système. Elle peut être automatique ou né-<br>cessiter un double-clic, voire l'utilisation d'une<br>application tierce. |  |  |  |
| Copiez le dossier «ComptaBase 1.2.8» dans «Documents» (Mac) ou «Mes Documents» (Windows).                                                                                                    |                                                                                                    |  |  |  |
| Installez les polices fournies dans le sous-dossier «Polices» de «ComptaBase 1 2 8»                                                                                                    |                                                                                                    |  |  |  |

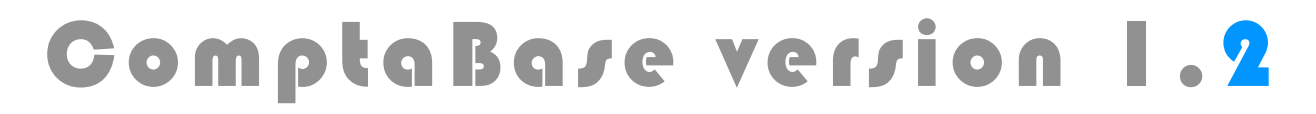

## Page 2 sur 16

### Démarrage

Tout d'abord, ouvrez l'élément ComptaBase (.exe) (.fp7) qui se trouve dans le dossier ComptaBase 1.2.8 précédemment installé.

Après avoir accepté la licence, remplissez minutieusement la fenêtre de configuration :

| 00          | Création d'une nouvelle comptabilité                                                                                                    |  |  |
|-------------|----------------------------------------------------------------------------------------------------|--|--|
|             | Création d'une nouvelle<br>comptabilité                                                                                                    |  |  |
| 1.          | Donnez tout d'abord un nom à votre nouvelle comptabilité. Il s'agit par exemple du nom<br>de la société, de l'association, ou de la famille dont vous entendez tenir la comptabilité :<br>Nom Ma Petite entreprise                                                                                                    |  |  |
| 2.          | Ci-contre, vous pouvez choisir le profil<br>qui correspond le mieux à votre nouvelle<br>comptabilité.<br>Dans ce cas, ComptaBase intégrera<br>automatiquement un plan comptable ainsi<br>qu'un jeu d'exemple d'écriture adéquats.<br>Vous pouvez également Indiquer le mode<br>de facturation de TVA à adopter par<br>défaut.<br>Enfin. définissez la première période comptable ci-dessous : |  |  |
| 3.          | Début 01/01/2008 Fin 31/12/2008 Année 2008                                                                                                    |  |  |
| Afin de dim | inuer l'effort de configuration, il est fortement conseillé de choisir un profi                                                                                                    |  |  |

Ce dialogue validé, vous voilà prêt à saisir vos premières écritures.

**Dans le cas d'une migration de données** à partir de l'ancienne version, ne choisissez aucun profil, validez le dialogue, puis lancez la migration des données (selon page 1).

## Activation de ComptaBase

Dès la seconde utilisation, ComptaBase vous propose l'activation de votre licence. Cependant, aucune limitation n'apparaît avant 60 utilisations ou 31 jours. Pour activer le logiciel, vous devez disposer de votre numéro de licence et du mot de passe y relatif, d'une connexion à internet ou d'un téléphone. **Choisissez la commande du menu Aide** > **Activer ComptaBase**... puis suivez simplement les instructions affichées à l'écran. A défaut d'activation dans les délais, seul l'ajout d'enregistrement est interdit.

Note : Sans FileMaker® Pro 9 ou supérieur, l'activation Web ouvre votre navigateur internet sur le service clientèle "ComptaBase.net". Le nom de compte exigé sur ce site correspond à votre numéro de licence (quatre chiffres). Quant au mot de passe également requis, s'il n'est pas fourni directement par ComptaBase, vous pouvez l'obtenir par e-mail à <u>support@comptabase.ch</u> ou par téléphone au 0800 822 228.

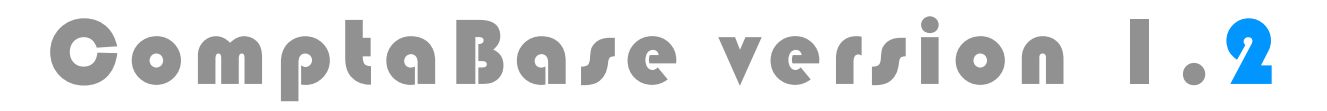

## Page 3 sur 16

#### Saisie des soldes d'ouverture

ComptaBase ne différencie pas écritures et soldes à nouveau. Lors du premier exercice, l'écriture à passer pour l'ouverture d'un compte de bilan ira du compte de bilan à Résultat. A partir de la liste des écritures, appuyez sur le bouton **Nouveau**.

Saisissez ensuite les données de l'écriture. Exemple pour l'ouverture de la banque (montant en banque au premier janvier) :

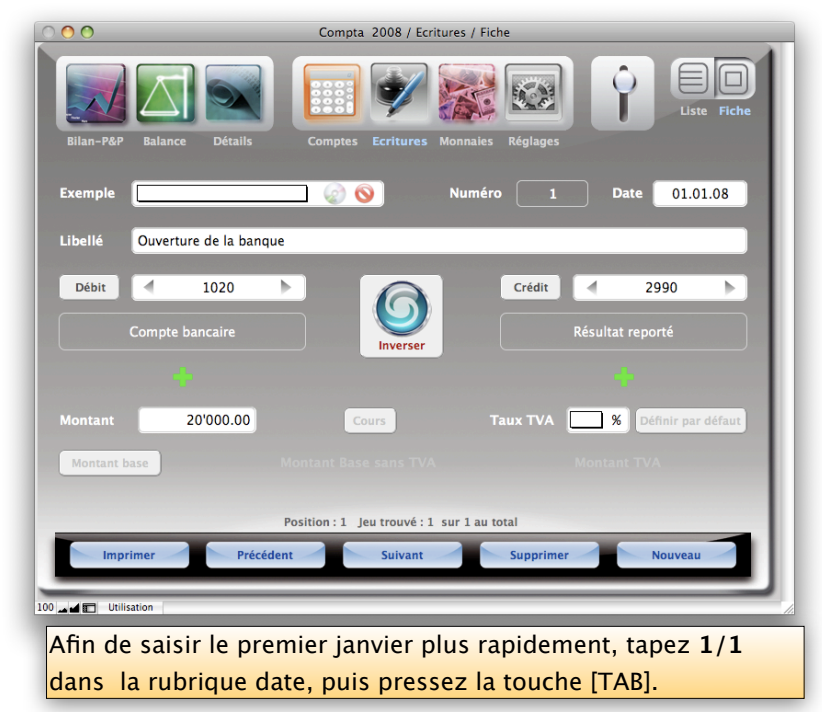

Second exemple pour l'ouverture des créanciers (factures dues aux fournisseurs au premier janvier). A partir de l'écriture courante, choisissez par exemple la commande du menu **Edition > Dupliquer** puis appuyez sur le bouton inverser, remplacez 1020 par 2000 et ajustez le libellé et le montant :

| 00                      | Ma petite entreprise 2008 / Ecritures / Fiche |
|-------------------------|-----------------------------------------------|
| Bilan-P&P Balance Dét   | alls Comptes Ecritures Monnales Réglages      |
| Exemple                 | Numéro 2 Date 01.01.08                        |
| Libellé Ouverture des c | réanciers                                     |
| Débit 2990              | Crédit 2000                                   |
| Résultat reporté        | Créanciers                                    |
| -                       | +                                             |
| Montant 5'000.          | 00 Cours Taux TVA 🦳 % Définir par défaut      |
| Montant base            | Montant Base sans TVA Montant TVA             |
|                         |                                               |
|                         | Position : 2 Jeu trouvé : 2 sur 2 au total    |
| Imprimer                | Précédent Suivant Supprimer Nouveau           |
| _                       |                                               |
| 100 🖬 🖬 Utilisation     |                                               |

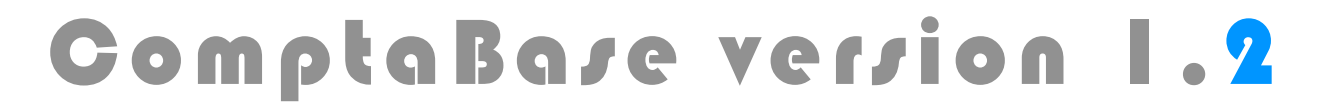

## Page 4 sur 16

Afin de revenir à la **Liste** et valider l'écriture, appuyez sur le bouton Liste située en haut à droite dans la fenêtre. Le bouton Fiche permettra quant à lui de revenir afin de modifier l'écriture :

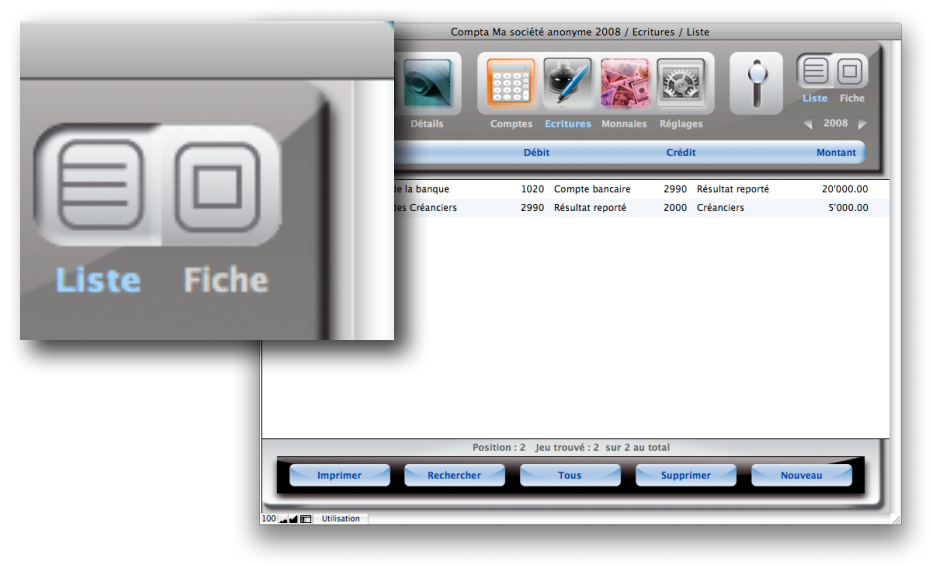

### Utilisation des exemples

ComptaBase est fournie avec plusieurs exemples d'écritures afin de faciliter la saisie aux débutants. Pour utiliser un exemple, choisissez-le dans le menu correspondant au moment de la saisie de l'écriture puis saisissez le montant :

| 000                           | Ma petite entreprise 2008 / Ecritures / Fiche  |
|-------------------------------|------------------------------------------------|
|                               |                                                |
| Bilan-P&P Balance Détails     | Comptes Ecritures Monnales Réglages            |
| Exemple Facture d'électricité | Numéro <u>3</u> Date <u>03.01.08</u>           |
| Libellé Facture d'électricité |                                                |
| Débit 4 6400                  | Crédit 4 1020 >                                |
| Electricité                   | Compte bancaire                                |
|                               | -                                              |
| Montant 340.00                | Cours Taux TVA 7.6 % Définir par défaut        |
| Montant base                  | Montant Base sans TVA 315.99 Montant TVA 24.02 |
|                               | Cette écriture diminue votre résultat.         |
|                               | Position : 3 Jeu trouvé : 3 sur 3 au total     |
| Imprimer                      | édent Suivant Supprimer Nouveau                |
| 100 Utilisation               |                                                |

Utilisez le bouton "CD" afin de mettre à jour l'exemple par rapport à votre saisie afin de mémoriser le montant du loyer pour la prochaine saisie :

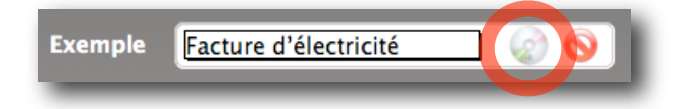

## Page 5 sur 16

## Boutons d'aperçu

Utilisez les boutons d'aperçu afin de visualiser rapidement les documents principaux tels que Bilan – Pertes & Profits, Balance, Détails. Ces boutons sont disponibles en haut à gauche de toutes les fenêtres :

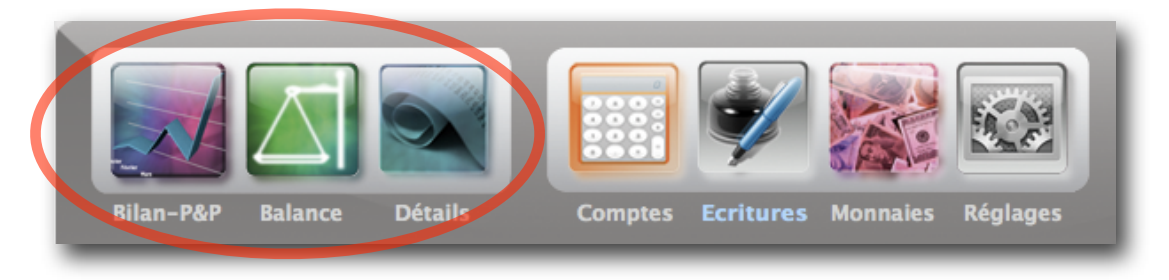

## Boutons de navigation

Les boutons de navigation vous permettent d'accéder aux tables principales sans utiliser le menu **Aller** :

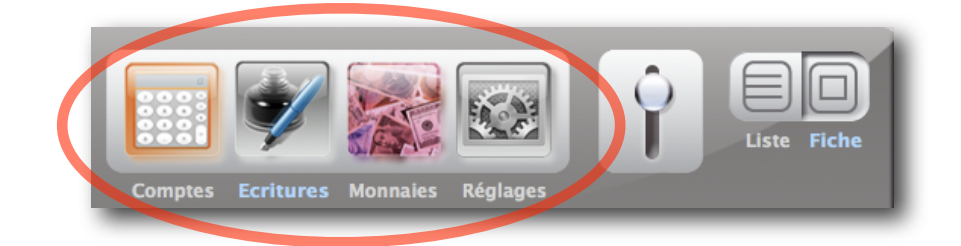

Utilisez le commutateur afin d'accéder à la gestion de **facturation** à partir de la comptabilité générale ou inversement :

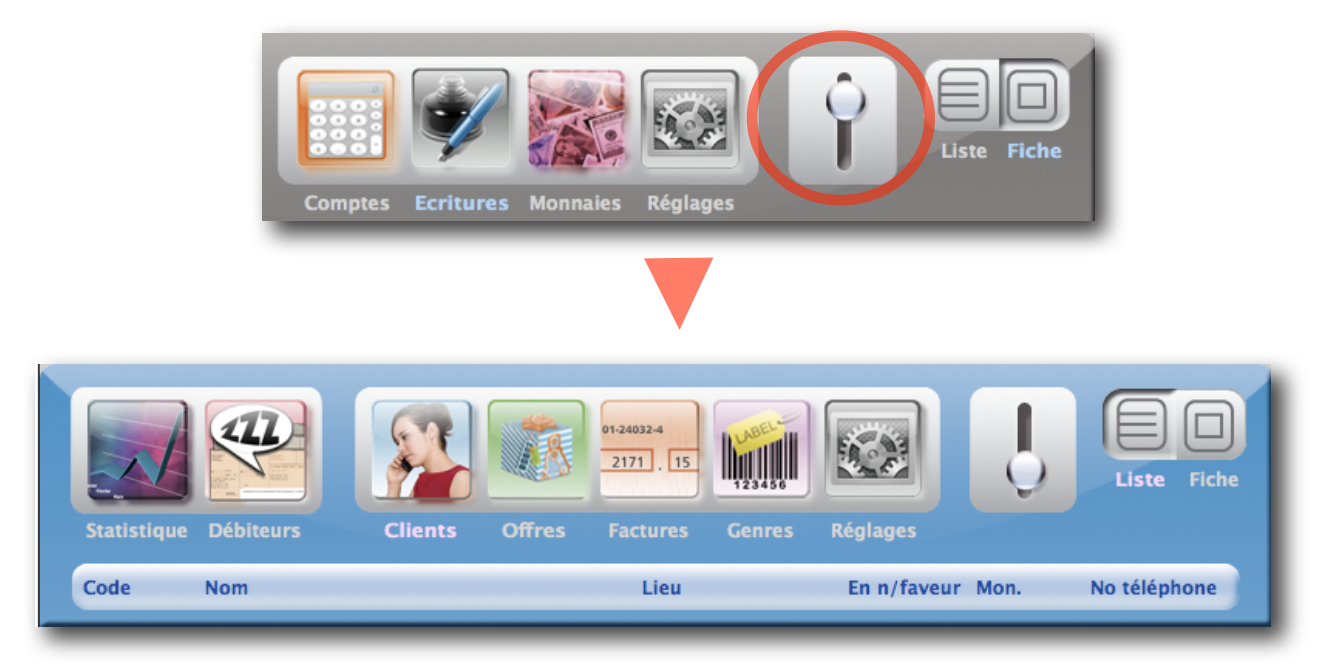

## Page 6 sur 16

## Réglages de Facturation

La gestion de facturation de ComptaBase se veut simple et bien intégrée. Cependant, certains réglages propres à votre comptabilité sont nécessaires avant toutes choses.

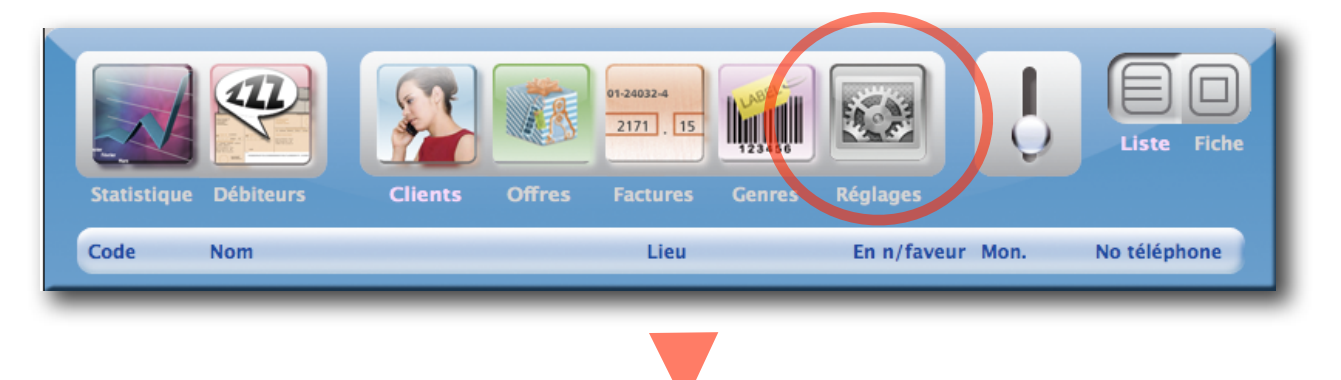

**Onglets Général et Page avec bulletin BVR:** Les informations dans ces onglets sont reprises lors de l'impression des offres, factures et rappels :

| 000                                     | Ma petite entreprise 2008 / Réglages / (Liste)                                               |
|-----------------------------------------|----------------------------------------------------------------------------------------------|
| Statistique Dé                          | Sebiteurs       Clients       Offres       Factures       Genres       Réglages              |
| Général Finan                           | nces Page avec bulletin BVR Comptabilisation                                                 |
| Référence                               | No TVA 123456                                                                                |
| bancaires                               | Lieu Lausanne                                                                                |
| Image<br>d'entête<br>Insérer<br>Centrée | ComptaBaze                                                                                   |
| Co-<br>ordonnées<br>d'entête            | mail comptabase@mac.com web www.comptabase.ch phone +41 79 2053642                           |
| Texte<br>de<br>conclusion               | Nous vous remercions d'avoir choisi nos produits et vous adressons nos sincères salutations. |
| Imprime                                 | r Précédent Suivant Supprimer Nouveau                                                        |
| 100 💶 💼 Utilisation                     |                                                                                              |
| Utili                                   | sez le menu Format afin definir police, alignement et couleur de vos textes                  |

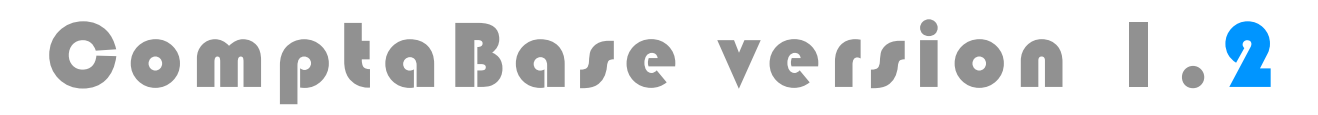

Page 7 sur 16

**Onglet finances :** Définissez dans cet onglet les valeurs à utiliser par défaut lors de la création d'un client, les textes de rappel ainsi que le délai d'attente avant l'impression de ces derniers.

**Onglet Comptabilisation :** Cet onglet Permet de choisir entre une comptabilisation automatique et une comptabilisation sur demande. Il vous permet également de fixer les comptes à utiliser lors de la génération des écritures :

| 0 0                         | Ma petite entreprise 2008 / Réglages / Fiche                   |
|-----------------------------|----------------------------------------------------------------|
|                             | 1240324<br>2171]. 15                                           |
| Statistique Débiteurs C     | lients Offres Factures Genres Réglages                         |
| Général Finances Page avec  | bulletin BVR Comptabilisation                                  |
| Comptabilisation automati   | Lorsque cette case est cochée, les factures et encaissements   |
| N° des comptes débiteurs    | sont comptabilisés avant chaque affichage de la comptabilité.  |
| Monnaie de base             | 1100 Débiteurs suisses                                         |
| Euros                       | 1105 Débiteurs en Euro                                         |
|                             |                                                                |
|                             |                                                                |
| N° de compte vente par défa | aut <u>3000</u> Ventes brutes de produits                      |
| N° de compte Frais bancaire | es 6840 Frais de banque et des chèques postaux                 |
| N° de compte Escomptes      | 3900 Escomptes                                                 |
|                             | actures 9999 Passage des factures                              |
| Imprimer                    | écédent Suivant Supprimer Nouveau                              |
| Utilisation                 |                                                                |
| Lorsqu'un profil            | a été choisi au démarrage, tous les comptes sont délà définis. |

Si la comptabilisation automatique n'est pas cochée, vous devrez activer la commande du menu **Fichier > Comptabiliser la facturation** pour que vos factures, acomptes et autres encaissements soient comptabilisés.

## Page 8 sur 16

### Saisie d'un client

Avant de pouvoir saisir une offre ou une facture pour un nouveau client, il est nécessaire de créer sa fiche. Utilisez le menu **Aller** ou le bouton de navigation correspondant puis appuyez sur le bouton **Nouveau.** Remplissez tous les champs possibles, en particulier Nom société, Nom, prénom et enfin l'adresse postale pour l'expédition des documents :

| $\bigcirc \bigcirc \bigcirc \bigcirc$ | Ma petite entrepris                                                                                                    | se 2008 / Clients /   | / Fiche                      |  |
|---------------------------------------|----------------------------------------------------------------------------------------------------|-----------------------|------------------------------|--|
|                                       |                                                                                                    |                       |                              |  |
| Adresse Finance                       | ces                                                                                                    | tures Genres          | regiages                     |  |
| Nom société                           | ELSA Consultants SA                                                                                                    | Case Postale          | No d'appart.                 |  |
| 2ème ligne                            |                                                                                                    | Rue                   | En Budron A12                |  |
| Departement                           |                                                                                                    | Pavs                  | CH NPA 1052                  |  |
| Titre<br>Prénom                       | Monsieur<br>Yves                                                                                                    | Lieu                  | Le Mont-sur-Lausanne N° Arr. |  |
| Nom<br>Fonction                       | Barbieux                                                                                                    | Téléphones<br>Société | Numéro Remarque              |  |
| E mail prof.                          | yves.barbieux@elsaco.ch                                                                                                    | Fax                   | 021 651 77 78                |  |
| E mail dom.                           |                                                                                                    | Direct<br>Mobile      |                              |  |
| Code                                  | ELSACBARBI                                                                                                    | Domicile              |                              |  |
|                                       | Position : 1 Jeu tr                                                                                                    | ouvé:1 sur 1 au t     | otal                         |  |
| Imprime                               | er Précédent Su                                                                                                    | ivant                 | Supprimer Nouveau            |  |
| 100 🞿 🖬 💼 Utilisatio                  | n                                                                                                    |                       | 10                           |  |
| Le code est re<br>d'offre ou fact     | Le code est rempli <b>automatiquement</b> avec les noms les plus significatifs, car il est utilisé en saisie<br>d'offre ou facture pour <b>appeler</b> le client. Yous pouvez néanmoins l'adapter au cas par cas |                       |                              |  |

## Saisie d'une offre

Appuyez sur le bouton de navigation **Offres** puis sur le bouton **Nouveau.** Choisissez le code client dans la liste déroulante. Au besoin, tapez le premières lettres significatives afin de restreindre le nombre de codes présentés.

L'enregistrement de **genres** permet d'automatiser la saisie des données Texte, Prix, Unité et taux TVA. Il offre également une meilleure analyse du chiffre d'affaires via par exemple le document **Statistique**. L'utilisation des genres n'est cependant pas obligatoire.

Vous pouvez créer un nouveau genre "à la volée". Utilisez pour cela le bouton **Enregistrer genre**, un fois fixées les rubriques **Code**, Texte, Prix, Unité et taux TVA. En cas d'absence de code genre, c'est le compte de vente par défaut qui sera utilisé dans l'écriture comptable (voir **Réglages de facturation**).

Page 9 sur 16

| 00                                                                        |                                                | Ma petite entreprise 20                    | 08 / Offres / Fiche                                                           |           |             |
|---------------------------------------------------------------------------|------------------------------------------------|--------------------------------------------|-------------------------------------------------------------------------------|-----------|-------------|
| Statistique D                                                             | ébiteurs Clients                               | 01:24032.4<br>2171 . 15<br>Offres Factures | Genres Réglages                                                               | Ŷ         | Liste Fiche |
| Détails Impre                                                             | ssion                                          | onsultants SA - Tves                       | Barbieux                                                                      |           |             |
| N° d'offre                                                                | 1000                                           | Code client ELS                            | ACBARBI                                                                       | Date      | 06/10/2008  |
| Validité<br>Mode TVA                                                      | 05/11/2008<br>TVA incluse                      | Concerne :                                 | Licences ComptaBase                                                           | pour reve | ente        |
| Texte                                                                     |                                                |                                            | Qté Prix %                                                                    | Prix tota |             |
| Code genre<br>Licences Com<br>CD-ROM<br>Emballage de l<br>Avec droit de r | licence ptaBase Mac & Windows<br>uxde<br>etour | Imprimer le code                           | 20 200.00 30<br>Unité Poste(s) TV<br>Enregistrer genre<br>Prédécente Suivante | 2'800.00  |             |
| Total sans T                                                              | VA 2'602.23                                    | Total TVA 19                               | 97.77 <b>Total</b>                                                            | avec TVA  | 2'800.00    |
|                                                                           |                                                | Position : Jeu trouvé                      | sur 1 au total                                                                |           |             |
| Imprime                                                                   | er Précédent                                   | suivant                                    | Supprimer                                                                     |           | Nouveau     |
| utilisatio                                                                | n                                              |                                            |                                                                               | -         |             |

Dans la rubrique Texte, pensez au menu Format, qui vous permettra -entre autres de passer certaine portions de texte en gras ou en italique par exemple.

Il est possible d'afficher ou masquer la réglette de texte en choisissant la commande du menu **Edition > Réglette de texte**. Celle-ci vous permet d'ajouter des taquets de tabulation. Afin d'insérer des tabulations dans votre texte, pressez les touches [alt] et [TAB].

Afin d'ajouter une ligne supplémentaire différents chemins sont possibles :

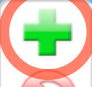

Le Bouton "plus" [7], la commande du menu **Edition** > **Ajouter ligne** ou son raccourci [CTRL] ou [cmd] associé à la **flèche** curseur **Bas** de votre clavier.

Afin de visualiser l'ensemble des lignes, appuyez sur le bouton Triangle :

|                                   | Qté<br>1 |     | Prix<br>50.00 | %  | P | rix total<br>50.00 ▼ |
|-----------------------------------|----------|-----|---------------|----|---|----------------------|
| Texte                             |          | Qté | Pr            | ix | % | Prix total           |
| Licences ComptaBase Mac & Windows |          |     |               |    |   | 2'800.00 🕨 📫         |
| Frais d'envoi                     |          | 1   | 50.           | 00 |   | 50.00 🕨              |

## Page 10 sur 16

L'onglet **Impression** permet de modifier l'apparence du document imprimé. On y trouve aussi la rubrique Acompte demandé qui permet d'exiger un acompte à la commande :

| Offre nº 1000 du 06/10/2008, ELSA Consultants SA - Yves Barbieux |                                               |            |                                               |  |
|------------------------------------------------------------------|-----------------------------------------------|------------|-----------------------------------------------|--|
| Détails Impress                                                  | sion                                          |            |                                               |  |
| Bloc adresse                                                     | ELSA Consultants SA<br>Monsieur Yves Barbieux |            | Acompte demandé 0.00                          |  |
|                                                                  | En Budron A12<br>CH-1052 Le Mont-sur-Lausanne |            | Options Définir par défaut                    |  |
|                                                                  |                                               |            | ⊠Image d'entête<br>⊠Coordonnées d'entête      |  |
| Formulaire                                                       | Offre ComptaBase                              | par défaut | ⊠Références bancaires<br>⊠Texte de conclusion |  |
|                                                                  |                                               |            | Bulletin BVR                                  |  |
| Com-<br>munication                                               |                                               |            | Date de dernière impression :                 |  |

Utilisez le bouton Ecran afin d'obtenir un aperçu de votre document :

| 00                                          | Ma petite entreprise 2008 / Offres / Fiche - 2                                                                                                    |                   |
|---------------------------------------------|----------------------------------------------------------------------------------------------------|-------------------|
| Prévisu.<br>0 0 1 1<br>Modèle :<br>Offre Co | mail comptabase@mac.com web www.comptabase.ch phone +41 79 205 36 42                                                                                                    | ste Fiche         |
| Page :                                      | Offre nº 1000<br>ELSA Consultants SA<br>Monsieur Yves Barbieux<br>En Budron A12<br>CH-1052 Le Mont-sur-Lausanne                                                                                                    |                   |
| Total :                                     | Date 06.10.2008                                                                                                    | 0/2008            |
|                                             | Validité 05.11.2008 Concerne Licences ComptaBase pour revente                                                                                                    | 0,2000            |
| Script :<br>Continuer                       | Texte         Quantité         Unité         Prix         Rabais         Total         TVA<br>incluse           Licences ComptaBase Mac & Windows<br>CD-ROM<br>Emballage de luxde         Emballage de luxde         Total         TVA |                   |
|                                             | Avec droit de retour<br>20 Poste(s) 200.00 30% 2'800.00 7.6%                                                                                                    |                   |
|                                             | Frais d'envoi<br>1 50.00 <b>50.00</b> 7.6%                                                                                                    |                   |
|                                             | Total sans TVA         Taux TVA         Total TVA           2648.70         7.6%         201.30                                                                                                    | <b>₹</b>          |
|                                             | Nº d'adhérent TVA 123456 Payable à la commande 0.00                                                                                                    | 2'850.00          |
|                                             | Délai de paiement : 30 jours.                                                                                                    |                   |
|                                             | Date, signature et timbre pour accord :                                                                                                    | au                |
|                                             | Nous vous remercions d'avoir choisi nos produits et vous adressons nos sincères salutations.                                                                                                    |                   |
|                                             | la <b>d'imprime</b> r la document à partir de cotte fenêtre, en chaicies                                                                                                    | nt la commanda du |
| menu Fichie                                 | r > Imprimer le document à partir de cette renetre, en choisissa                                                                                                    | nt la commande du |

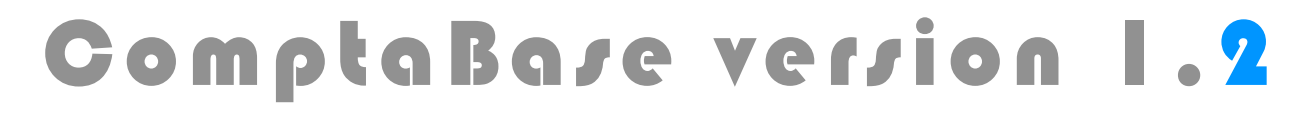

## Page 11 sur 16

## Facturation d'une offre

Une fois l'offre acceptée et le travail effectué, vous pouvez créer votre facture en reprenant les données de l'offre. Voici comment procéder :

- Choisissez la commande du menu Aller > Offres ou le bouton de navigation Offres
- Appuyez sur le bouton Liste.
- Appuyez sur le bouton Facturer correspondant à l'offre :

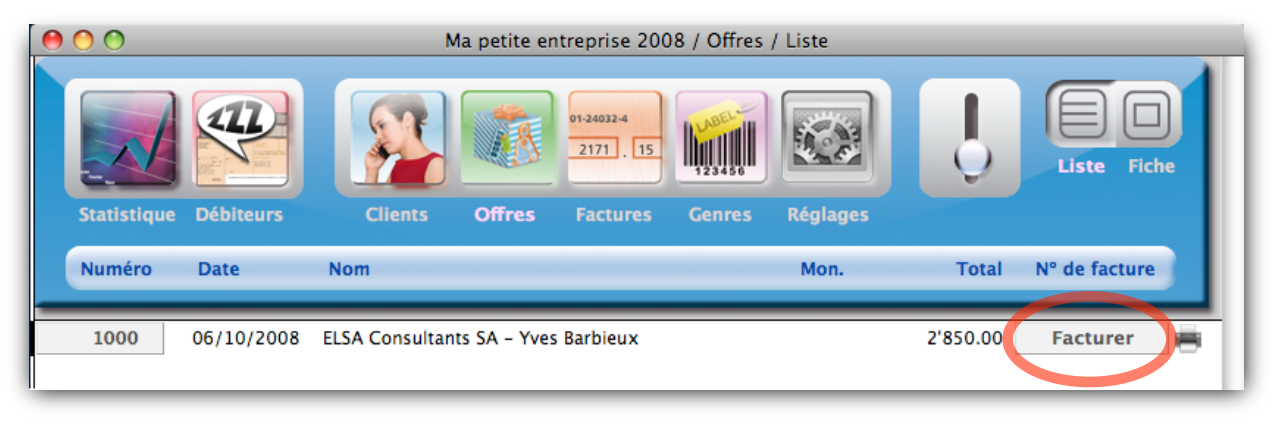

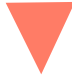

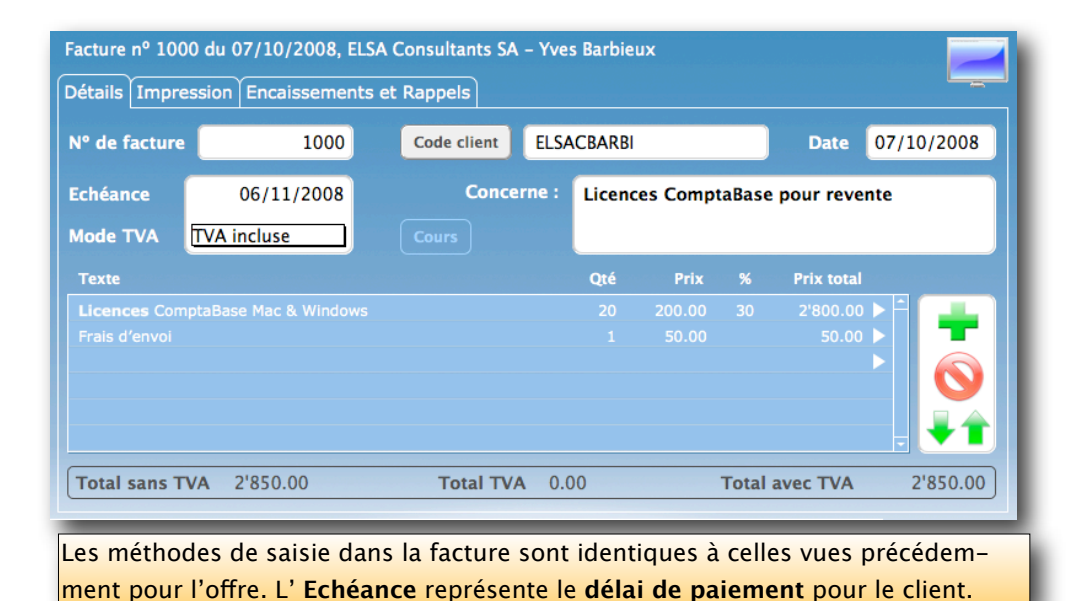

## Page 12 sur 16

### Impression directe

Il est bien sûr possible d'imprimer une offre ou une facture sans passer par l'aperçu. Appuyez sur le bouton **Liste** puis sur le bouton **Imprimante** correspondant à la pièce à imprimer

| 00                  | Ma petite entreprise 2008 / Factures / Liste                                                                                                    |
|---------------------|----------------------------------------------------------------------------------------------------|
| Statistique Débiter | Image: series of the series of the series |
| Numéro Date         | Nom Mon. Total à payer Solde                                                                                                    |
| 1000 07/10/         |                                                                                                    |
| 1000 07/10/         | UU8 ELSA Consultants SA – Yves Barbleux 2'850.00 2'850.00                                                                                                    |
| 1001 15/10/         | 008 ELSA Consultants SA - Yves Barbieux 360.00 = 360.00                                                                                                    |
|                     |                                                                                                    |

### Impression en série

Que ce soit pour les offres ou les factures, il est aussi possible d'imprimer plusieurs documents simultanément. Appuyez sur le bouton **Imprimer** en bas à gauche dans la fenêtre, puis dans le dialogue qui s'affiche, cochez Offres ou Factures et enfin, sélectionnez la destination du document :

| Ma petite entreprise 2008 / Dialogue Imprimer facturation                                         |                               |                      |                                                |  |  |
|---------------------------------------------------------------------------------------------------|-------------------------------|----------------------|------------------------------------------------|--|--|
|                                                                                                   | Im<br>Ma petite o             | primer<br>entreprise | 2008                                           |  |  |
| Documents                                                                                         |                               |                      | Destination(s) des documents                   |  |  |
| ⊠ Factures                                                                                        | urs                           |                      | ⊂ CEcran                                       |  |  |
| Liste des offres                                                                                  | ouvertes                      |                      |                                                |  |  |
| Offres                                                                                            |                               |                      | OFxcel                                         |  |  |
| Rappels                                                                                           |                               |                      |                                                |  |  |
| Statistique                                                                                       |                               |                      |                                                |  |  |
| Tous                                                                                              | Aucun                         |                      | Imprimante                                     |  |  |
| Cochez un o                                                                                       | u plusieurs documents afin de | les générer l        | les uns après les autres vers les destinations |  |  |
| sélectionnées. Privilégiez les destinations "Ecran" et "Excel" afin de préserver l'environnement. |                               |                      |                                                |  |  |
|                                                                                                   |                               |                      | Annuler Continuer                              |  |  |
| 0 💶 🖬 Utilisation                                                                                 |                               |                      |                                                |  |  |

## Page 13 sur 16

Après avoir appuyé sur le bouton Continuer, vous choisirez la façon de sélectionner les pièces à imprimer :

| Imprimer les factures suivantes |         |                                              |     |            |  |
|---------------------------------|---------|----------------------------------------------|-----|------------|--|
| ⊖ Activé(e)                     | : 100   | : 1001 adressée à ELSA Consultants SA - Yves |     |            |  |
| Trouvé(e)s                      | :       | Jeu de 2 enregistrements                     |     |            |  |
| ⊖La totalité                    | : Début | 01.01.2008                                   | Fin | 31.12.2008 |  |

La fenêtre d'impression du système **est affichée une seule fois**. Les réglages tels que nombre de copies, source d'alimentation en papier etc. sont appliqués à **tous** les enre-gistrements :

| Imprimante : HP PSC 2350 series |
|---------------------------------|
|                                 |
| Préréglages : Standard          |
| ? PDF  Aperçu Annuler Imprimer  |

## Jeu d'enregistrements trouvés

Les opérations en série (telles que l'impression ci-dessus) peuvent nécessiter que vous procédiez vous-même à une **sélection des enregistrements** au préalable. Ainsi, la liste n'affichera plus qu'une partie des enregistrements, appelés **jeu d'enregistrements trou-vés**. Pour réaliser une telle sélection, choisissez l'une des commandes de menu suivantes

- Affichage > Rechercher (ou le bouton Rechercher en bas de fenêtre)
- Affichage > Ignorer l'enregistrement actif
- Affichage > Ignorer plusieurs...
- Affichage > Inverser sélection

Afin d'afficher à nouveau tous les enregistrements, appuyez sur le bouton **Tous** en bas de fenêtre ou choisissez la commande du menu **Affichage** > **Tous** .

## Page 14 sur 16

## Encaissement de factures

Une fois la facture honorée par votre client, les différentes manières d'enregistrer l'encaissement sont les suivantes :

• A partir d'une liste de factures, il suffit d'appuyer sur le **bouton solde** de la facture correspondante puis d'indiquer la date de l'encaissement :

|                                                                                                    |            |                                         | Liste Fiche         |  |
|----------------------------------------------------------------------------------------------------|------------|-----------------------------------------|---------------------|--|
| Statistique                                                                                                    | Débiteurs  | Clients Offres Factures Genres Réglages |                     |  |
| Numéro                                                                                                    | Date       | Nom Mon.                                | Total à payer Solde |  |
| 1000                                                                                                    | 07/10/2008 | ELSA Consultants SA – Yves Barbieux     | 2'850.00 2'850.00   |  |
| 1001                                                                                                    | 15/10/2008 | ELSA Consultants SA - Yves Barbieux     | 360.00 360.00       |  |
| Encaisser<br>Souhaitez-vous encaisser cette Facture?<br>Date<br>08/10/2008<br>Non Oui                                                                                                    |            |                                         |                     |  |
| Cette méthode est très rapide; le programme utilise le compte bancaire par défaut (d'origine le 1020)<br>et encaisse la totalité de la facture. D'autres options existent dans l'onglet Encaissements et rappels. |            |                                         |                     |  |

• Pour plus d'option de saisie, accédez à l'onglet **Encaissements et rappels** à partir de la **fiche** concernée:

| Factu<br>Détai | ire nº 1000 | du 07/10/2008, ELSA Consultants | s SA – Yves Barbieu | x            |              |  |
|----------------|-------------|---------------------------------|---------------------|--------------|--------------|--|
|                | Encaissem   | ents                            |                     | Escompter la | a différence |  |
|                | Date        | Texte                           | Montant N° compte   | e Escpte     | Total        |  |
|                | 8.10.08     | Encaissement partiel            | 2'845.00 1010       | 0.00         | 2'845.00 🔻   |  |
|                | Cours       |                                 | 2'845.00            | Compte posta | I            |  |
|                | Montant de  | s frais base                    | Prédécente          | Suivante     |              |  |

Le bouton [Nom du compte] (ici Compte postal) permet de fixer le compte par défaut pour les prochains encaissements.

Pour enregistrer un escompte, saisissez un montant payé inférieur et appuyez sur le bouton Escompter la différence.

Page 15 sur 16

Lorsque le volume de factures est important, la méthode la plus efficace consiste à importer un fichier BVR. Pour plus d'information sur ce système, consultez la page site : <u>Bul-</u> <u>letin de versement orange avec numéro de référence (BVR)</u>

Si vos factures possèdent un bulletin orange dont les données ont été imprimées par ComptaBase, il vous sera possible d'importer un fichier de paiement ainsi :

Téléchargez le fichier BVR depuis l'interface E-Banking ou PostFinance.

Ouvrez ComptaBase

Choisissez la commande de sous-menu Fichier > Importer > Fichier BVR...

A l'aide le la fenêtre **Ouvrir**, indiquez l'emplacement du fichier téléchargé.

## Impression des données sur un bulletin BVR

Avant tout, vous devez souscrire le contrat BVR avec votre banque ou La Poste.

Ensuite, afin que ComptaBase puisse imprimer les données sur un tel bulletin, il faudra **au départ** y reporter certaines données du contrat BVR.

Pour ce faire, affichez les **Réglages** de facturation, puis accédez à l'onglet **Page avec bulletin BVR**:

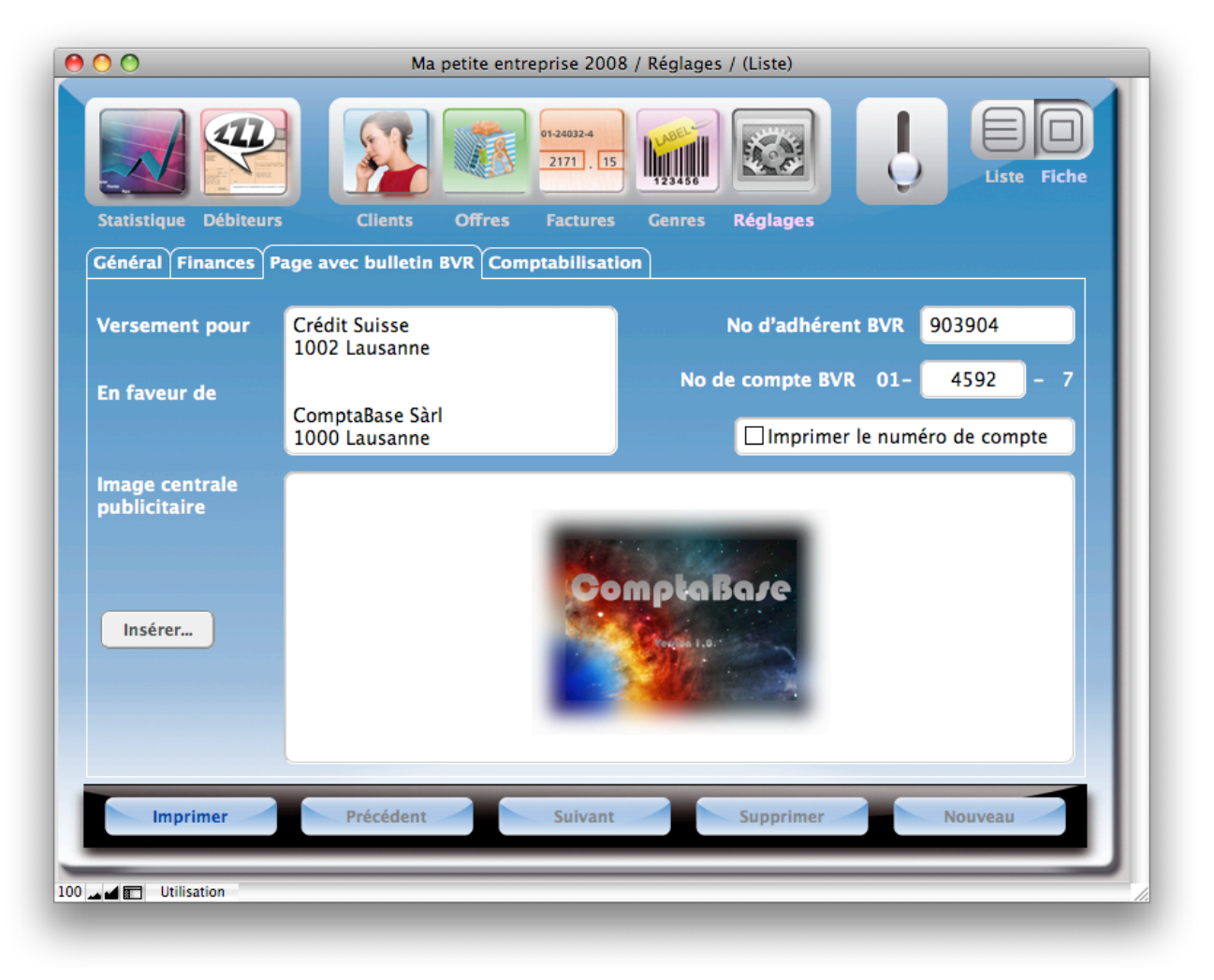

## Page 16 sur 16

Avant l'impression d'une facture, demandez à imprimer le bulletin BVR :

| Facture nº 1000 du 07/10/2008, ELSA Consultants SA - Yves Barbieux         Détails       Impression         Encaissements et Rappels                                                                         |                                               |                                          |                    |  |  |
|----------------------------------------------------------------------------------------------------|-----------------------------------------------|------------------------------------------|--------------------|--|--|
| Bloc adresse                                                                                                    | ELSA Consultants SA                           | Options                                  | Définir par défaut |  |  |
|                                                                                                    | En Budron A12<br>CH-1052 Le Mont-sur-Lausanne | ⊠Image d'entête<br>⊠Coordonnées d'entête |                    |  |  |
|                                                                                                    |                                               | ⊠Références bar<br>⊠Texte de conclu      | ncaires<br>usion   |  |  |
| Formulaire                                                                                                    | Facture ComptaBase 💋 Définir par défaut       | Bulletin BVR                             |                    |  |  |
| Si la plupart de vos factures doivent imprimer les données sur un bulletin BVR, un fois l'option cochée, appuyez sur le bouton <b>Définir par défaut</b> , afin que les prochaines factures fassent de même. |                                               |                                          |                    |  |  |

### Problèmes connus

#### Fermeture des fenêtres dans la version sans FileMaker®

Dans la version sans FileMaker® (solution avec runtime), la fermeture d'une fenêtre ne peut s'effectuer normalement à l'aide du bouton de fermeture habituel (bouton rouge sous Mac OS X ou bouton croix sous Windows). En lieu et place, choisissez la commande du menu **Fichier > Fermer la fenêtre** ou utilisez le raccourci clavier CTRL-W (Windows) ou cmd-W (Mac).

#### Fenêtre du jeu lié incomplète

Dans certains cas, tous les enregistrements liés ne sont pas affichés lorsque la commande du menu **Affichage > Fenêtre du jeu lié** est choisie, ceci en raison des ramifications de certains liens. Par exemple, cette commande ne permet pas d'afficher les clients liés à une sélection d'écritures issues d'acomptes.

#### Multi-Fenêtre et déverrouillage de formulaires

Lorsqu'un un formulaire est verrouillé en raison de l'existence d'enregistrements liés, la suppression de ces derniers dans une fenêtre différente (ou depuis un autre poste) ne déverrouille pas dynamiquement ledit formulaire.

#### Assistance:

<u>support@comptabase.ch</u> (gratuit) Menu Aide > Service clientèle en ligne (gratuit, requiert votre numéro de licence et mot de passe) 0900 576 900 (CHF 3.13/min)

## Développement:

ComptaBase Sàrl Frédéric Dupuget <u>dev@comptabase.ch</u> +41 21 907 19 18 de 18h à 21h Ruelle de la poste 10, CH-1699 Porsel